| 한림대의료원 임상시험 등 종사자 교육 신청 안내<br>(원내/원외 공통)                                                                                                    |                                                                                                    |                                                                             |                                                                                  |                                  |  |  |
|----------------------------------------------------------------------------------------------------|----------------------------------------------------------------------------------------------------|-----------------------------------------------------------------------------|----------------------------------------------------------------------------------|----------------------------------|--|--|
| ① 한림대의료원 임상연구보호실 접속 <u>https://research.hallym.or.kr/hrpp/</u>                                                                                           |                                                                                                    |                                                                             |                                                                                  |                                  |  |  |
| ② 종사자교육 〉교육일정 클릭                                                                                                    |                                                                                                    |                                                                             |                                                                                  |                                  |  |  |
| 중앙임상의학연구소 임상연구보호실     Sitemap     Contact us       한림대학교의료원                                                                                              |                                                                                                    |                                                                             |                                                                                  |                                  |  |  |
| 임상연구보호실 소개 연구대                                                                                                    | 상자 연구                                                                                                 | 구자 -                                                                        | 종사자교육                                                                            | 정보광장                             |  |  |
| - 인사말 - 연구대상자<br>- Mission & Vision - 연구참여관련 자료<br>- 입상연구 <u>보호프로그램</u>                                                                                  | - 연구자/사격기준<br>- 연구수행 A to Z<br>- 윤리적 연구                                                               | - 교육일정<br>- 교육신청조<br>- ··                                                   | - 공·<br>·히 - 가도<br>- 헬고                                                          | 지사항<br>료실<br>프데스크                |  |  |
| (3) 본인의 직군·교육과정(신규아심와아모우)·교육시간 등을 정확이<br>확인 후 신청버튼 클릭<br>목원기 달려보기<br>교육대상 및                                                                              |                                                                                                    |                                                                             |                                                                                  |                                  |  |  |
| 번호 교육내상 교육과정 [신규] 2019 제2회 한림대학교성심병원 시험대당자 지역교육- 신험담당자 한림대학교춘천성심병원 임상시험 종사자 교육 (신규/심화/보수 공통, GCP 포함)                                                     | 교육기관(상소) 수<br>한림대학교춘천성심병원 20<br>월 별관 9층 강당 20                                                         | 법수기간 교육일시<br>19.04.17~<br>2019.04.17~<br>2019.04.17<br>09:00 ~ 18:00        | 교육성원 교육비(원내)<br>120명 무료                                                          | 교육비(원외) 신청<br>100,000원 신청        |  |  |
| [신규] 2019 제2회                                                                                                    | 한림대학교성심병원 지역교육-한림<br>신청가능:118명)                                                                       | 님대학교춘천성심병원 임상시험 -                                                           | 종사자 교육(신규/심화/보수 공                                                                | ·통, GCP 포함) 신청하기                 |  |  |
| <b>교육과성</b> (교육정원:120명 /                                                                                                    |                                                                                                    | 교육기관(장소)                                                                    | 한림대학교춘천성심병원                                                                      | 한림대학교춘천성심병원 별관 9층 강당             |  |  |
| ·····································                                                                                                    | 19.04.17                                                                                              | ~ 18:00 교육정원                                                                |                                                                                  | 120명                             |  |  |
| 교학과정 (교육경원:120명 /<br>접수기간 2019.04.17 ~ 20<br>교육일시 2019.04.17 ~ 20                                                                                        | 19.04.17<br>19.04.17 09:00 ~ 18:00                                                                    | 교육정원                                                                        | 120명                                                                             |                                  |  |  |
| 교학과정     (교육정원:120명 /       접수기간     2019.04.17 ~ 20       교육일시     2019.04.17 ~ 20       이수인정시간     8시간                                                 | 19.04.17                                                                                              | 교육정원<br>교육대상(사용자 유형)                                                        | 120명<br>임상시험 시험책임자, 시                                                            | 회담당자                             |  |  |
| 교육과정 (교육정원:120명 /<br>검수기간 2019.04.17 ~ 20<br>교육일시 2019.04.17 ~ 20<br>이수인정시간 8시간<br>교육비(원내) 무료                                                            | 19.04.17 09:00 ~ 18:00                                                                                | 교육정원<br>교육대상(사용자 유형)<br>교육비(원외)                                             | 120명<br>임상시험 시험책임자, 시<br>100,000원                                                | <b>회담당</b> 자                     |  |  |
| 교학과정 (교육경원:120명 /<br>검수기간 2019.04.17 ~ 20<br>교육일시 2019.04.17 ~ 20<br>이수인정시간 8시간<br>교육비(원내) 무료<br>수료기준 출석 100%, 시험 6                                      | 19.04.17<br>19.04.17 09:00 ~ 18:00<br>60점 이상(보수교육은 예외)                                                | 교육정원<br>교육대상(사용자 유형)<br>교육비(원외)                                             | 120명<br>임상시험 시험책임자, 시<br>100,000원                                                | I험담당자                            |  |  |
| 교육과정 (교육정원:120명 /<br>전숙기간 2019.04.17 ~ 20<br>교육일시 2019.04.17 ~ 20<br>이수인정시간 8시간<br>고육비(원내) 무료<br>수료기준 출석 100%, 시험 (<br>고육일정 1. 자세한 사항은 후<br>바랍니다. 3. 문의사 | 19.04.17<br>19.04.17 09:00 ~ 18:00<br>60점 이상(보수교육은 예외)<br>성부파일 [포스터]와 [교육안내문(원<br>+항: [한림대학교성심병원 임상연구 | 교육경원<br>교육대상(사용자 유형)<br>교육비(원외)<br>내/원외]을 참고하시기 바랍니다<br>보호실] 종사자교육 문의 031-3 | 120명<br>임상시험 시험책임자, 시<br>100,000원<br>. 2. 신청방법은 첨부파일 [신경<br>80-4776/신청문의 031-380 | 험담당자<br>영방법 메뉴얼]을 참고하시기<br>-6011 |  |  |

## ④ 로그인 ▶원외: 이름·휴대폰번호입력 / 원내: 사번·비밀번호입력 ▶원내연구자소속 임상시험코디네이터: 일반방문자 원외와 동일하게 로그인 일반 방문자 한림대학교의료원 교직원 ※ RefoMax 아이디/비밀번호를 입력해주십시오. 아름 아이디 이름을 입력해주세요 아이디 입력해주세요 ~ -010 휴대폰번호 비밀번호 비밀번호 입력해주세요. ⑤ 개인정보수집: 약관에 모두 동의함 버튼 클릭 2. 수집하는 개인정보의 항목 이름(한글, 영문), 생년월일, 이메일, 연락처, 소속기관, 소속부서, 사용자유형과 같은 연구참여에 필요한 정보이며, 모두 필수항목입니다. ○ 개인정보 수집·이용에 동의함 ◉ 동의하지 않음 3. 수집하는 민감정보의 항목 • 수집되는 귀하의 민감정보는 다음과 같습니다. 이메일, 연락처, 소속기관, 소속부서, 사용자유형은 필수항목입니다. ○ 민감정보 수집·이용에 동의함 ◉ 동의하지 않음 4. 개인정보 제3자 제공 내역

○ 약관에 모두 동의함 . ● 동의하지 않음

- 귀하가 신청한 교육 정보 사항은 공공기관(식품의약품안전처 등)에 보고될 수 있습니다.
   개인(민감)정보 제3자 제공에 동의함 ⓒ 동의하지 않음
  - 개인(민감)정보 제3자 제공에 동의함 ◉ 동의하지 않

## ⑥ 신청대상자 정보입력 후 최종 신청버튼 클릭

## ▶수료증 내에 기재될 정보이므로 오기없이 입력 하시길 바랍니다

• 신청자정보

|                                       | 원내/원외                                                                                                    | 원외 🗸                                                                                                  |  |  |  |  |
|---------------------------------------|----------------------------------------------------------------------------------------------------|----------------------------------------------------------------------------------------------------|--|--|--|--|
|                                       | 이름(*)                                                                                                    |                                                                                                    |  |  |  |  |
|                                       | 영문이름(*)                                                                                                    | 영문이름을 입력해주세요.                                                                                         |  |  |  |  |
|                                       | 생년월일(*)                                                                                                    | 생년월일을 입력해 주세요.(예: 19881231)                                                                           |  |  |  |  |
|                                       | 이메일(*)                                                                                                    |                                                                                                    |  |  |  |  |
|                                       | 휴대폰(*)                                                                                                    | 010 - 10 - 10                                                                                         |  |  |  |  |
|                                       | 소속기관/한글(*)                                                                                                    |                                                                                                    |  |  |  |  |
|                                       | 소속기관/영문(*)                                                                                                    |                                                                                                    |  |  |  |  |
| - 교육과경역<br>- 교육일시<br>- 교육장소<br>- 결제방법 | 명: 2019 제2회 한림대학교성심병<br>: 2019.04.17 ~ 2019.04.17 09:<br>: 한림대학교춘천성심병원 별관 9름<br>: 계좌입금 : 100,000원<br>교육신청완료 문 | 1원 지역교육-한림대학교춘천성십병원 임상시험 중사자 교육(신규/심화/보수 공통, GCP 포함)<br>:00 ~ 18:00<br>▷ 강당<br>신정<br>근구 확인 및 교육안내문 숙지 |  |  |  |  |
|                                       |                                                                                                    |                                                                                                    |  |  |  |  |
| 교육 신청이 정상적으로 완료되었습니다. 교육안내문(pdf) 다운로드 |                                                                                                    |                                                                                                    |  |  |  |  |
|                                       |                                                                                                    | <b>문의</b> 한림대성심병원 임상연구보호실                                                                             |  |  |  |  |
| 031-380-6011 / 477                    |                                                                                                    |                                                                                                    |  |  |  |  |